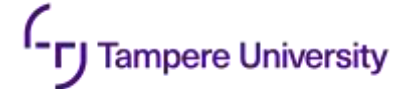

# Projection-based user interface Integration Tutorial

#### **Preparation steps**

- Hardware
- Preparing Software Environment
- Setting up Projectors/Kinect
- Installing Kinect drivers/ checking connection with ROS
- Installing Robot drivers, connecting robot to ROS

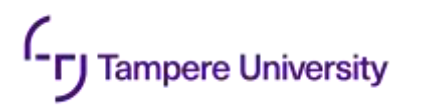

#### Hardware

- The following hardware is used in the setup
  - Workstation
    - Intel Core i7-6700HQ
    - 16GB RAM
    - NVIDIA GeForce GTX 970M
  - Depth Sensor
    - Microsoft KinectV2 (Other sensors are applicable, check compatit 
       RINITY
  - DLP projector
    - BenQ MW550
  - Collaborative robot
    - UR5

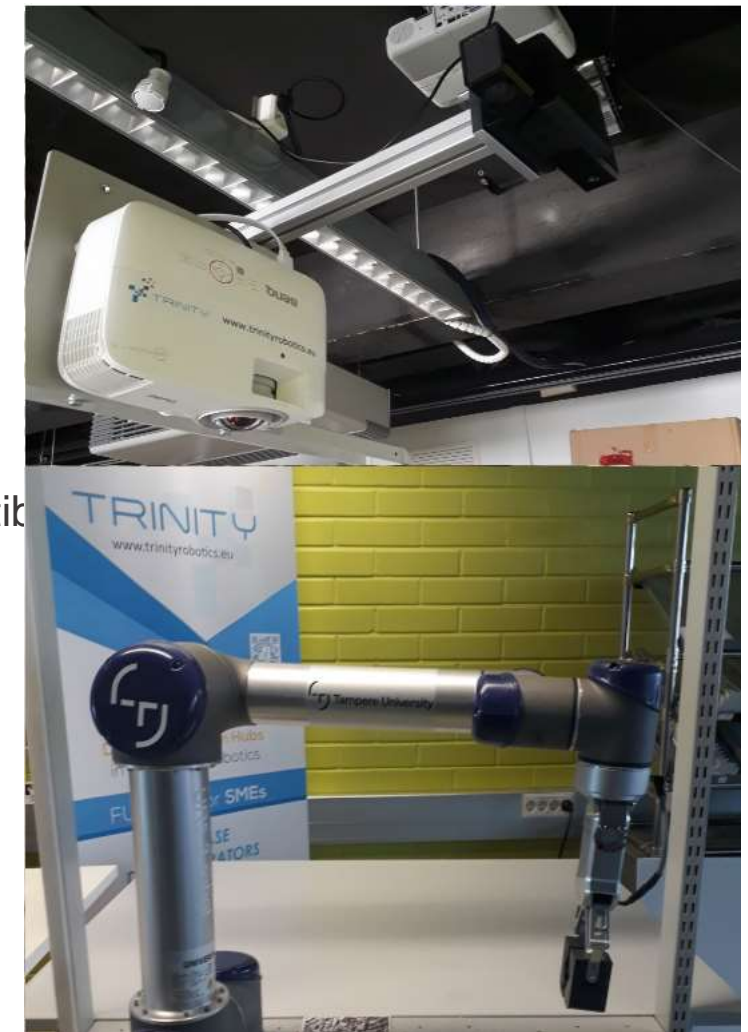

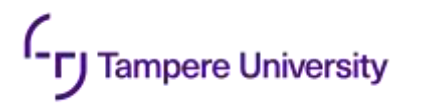

### **Software Environment**

- Installing linux
  - Recommended linux distribution is Ubuntu 18.04, since it is compatible with ROS melodic used in the setup. Installation instructions can be followed from here <u>https://linuxtechlab.com/step-by-step-guide-to-install-ubuntu-18-04/</u>
- Installing ROS
  - This implementation uses ROS Melodic distribution, Installation instructions can be followed from here <a href="http://wiki.ros.org/melodic/Installation/Ubuntu">http://wiki.ros.org/melodic/Installation/Ubuntu</a>. Full-desktop installation is recommended
  - To check if ROS is installed correctly run roscore inside command line and see if it outputs any errors
- Download implementations for the Module's ROS nodes from <a href="https://github.com/Herrandy/HRC-TUNI/">https://github.com/Herrandy/HRC-TUNI/</a>. The nodes should be downloaded to the src folder of your ROS workspace
- Build Module's nodes using the following commands
  - Source your default and workspace ROS environments
  - cd <workspace\_folder>
  - rosdep install -r --from-paths .
  - catkin\_make -DCMAKE\_BUILD\_TYPE="Release"

## **Installing Projectors and Depth Sensor**

- Both depth sensor and projector are are installed above the workspace in close proximity to each other
- The devices should be installed perpendicular to the workspace area

Tampere University

- In case of projector, it is possible to install the device horizontally with the mirror. This can be used to increase the distance between the projector and the display plane and therefore increase the overall size of the projection.
- The devices can be installed either to the ceiling or with help of beam support
- The size of the projection is usually defined by the throw ratio tr of the projector, you can
  estimate the required height of the installation h for the given screen width w as h=w\*tr

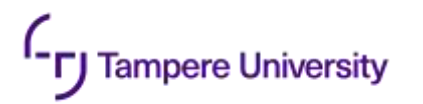

## **Kinect Drivers**

- To use Kinect, one should first install device drivers
  - Kinect V2 <a href="https://github.com/OpenKinect/libfreenect2">https://github.com/OpenKinect/libfreenect2</a>
  - Azure Kinect <a href="https://docs.microsoft.com/en-us/azure/kinect-dk/sensor-sdk-download">https://docs.microsoft.com/en-us/azure/kinect-dk/sensor-sdk-download</a>
  - Check if device is working correctly by running k4aviewer for azure, or provided test scripts for KinectV2
- Next, install ROS interface for Kinect
  - Kinect V2 <u>https://github.com/code-iai/iai\_kinect2</u>
  - Azure Kinect <a href="https://github.com/microsoft/Azure\_Kinect\_ROS\_Driver">https://github.com/microsoft/Azure\_Kinect\_ROS\_Driver</a>
  - The drivers provide test launch files to check whether the node publishes correct data
- For other depth sensors please check compatibility with ROS

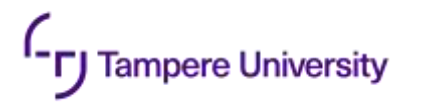

# Setting up robot

- The module is designed to work with UR5 cobot
- The base of the robot is assumed to be stationary
- Install ROS drivers for the robot
  - ROS-industrial Universal Robot <a href="https://github.com/ros-industrial/universal\_robot">https://github.com/ros-industrial/universal\_robot</a>
  - UR modern driver <a href="https://github.com/ros-industrial/ur\_modern\_driver">https://github.com/ros-industrial/ur\_modern\_driver</a>
- Check the IP address of your robot
- You can check if the robot connection is working by using **ping <robot\_ip>** command
- To check driver, run roslaunch ur\_modern\_driver ur5\_bringup.launch robot\_ip:=<robot\_ip>. Check if /joint\_states topic publishes joint data

#### **Projector Interface**

- Robot-Projector calibration
- Safety border
- Setting up UI
- Setting additional Parameters
- Testing Border
- Testing UI

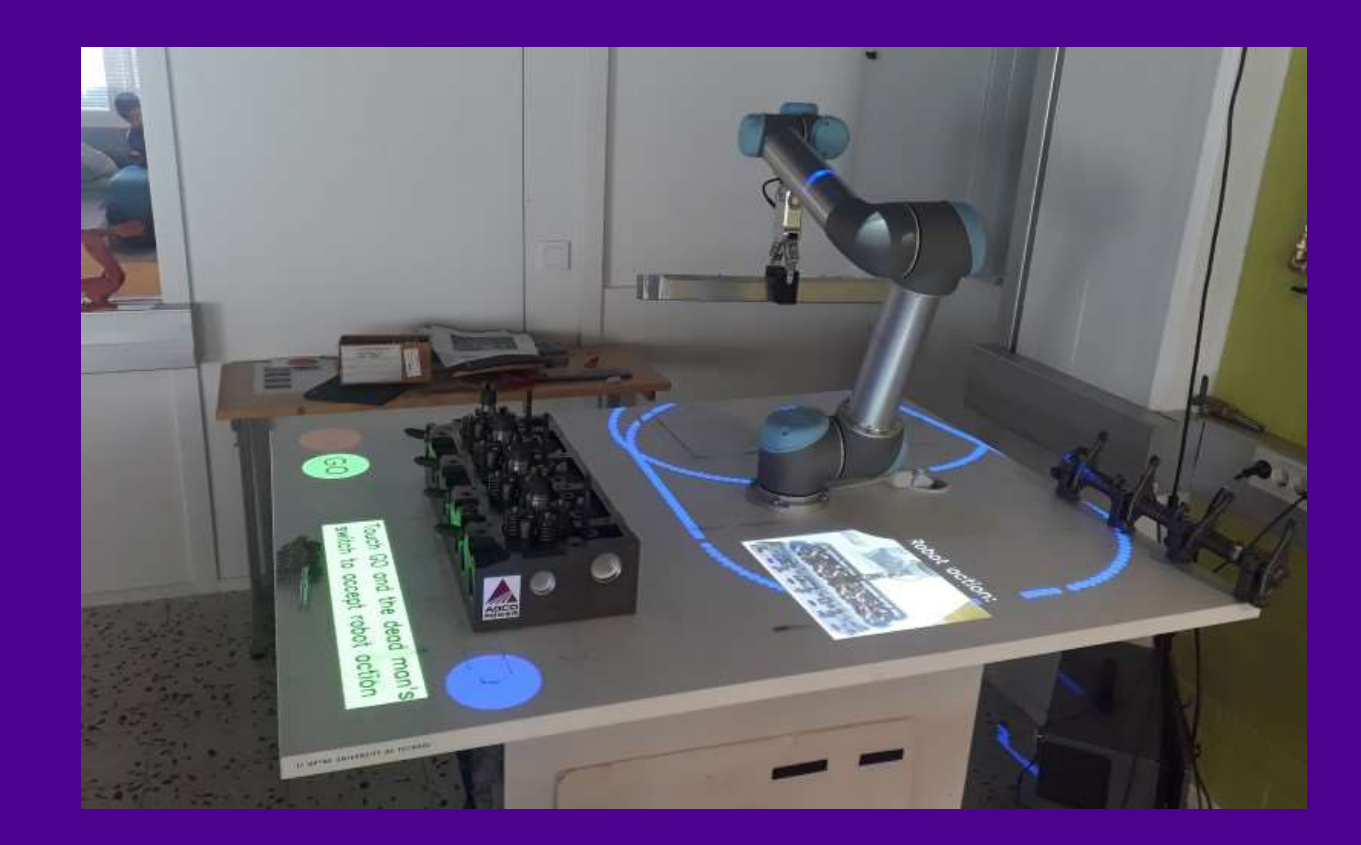

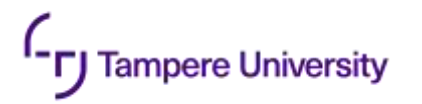

#### **Purpose of the module**

- This module provides a visualization for the depth-based safety system and the UI using a projector/RGBD sensor setup
- The safety area is visualized as border around the robot. The border is generated dynamically around the robot during its movement
- The module also visualizes UI elements that can provide instructions for the operator and can be interacted with through RGBD sensor

## **Robot-Projector Calibration**

Tampere University

- Finding transformation between robot coordinate system and the projector is similar to robotcamera calibration. Unfortunately explicit script for this calibration is not included in package, so procedure would need to be performed manually. The steps of the procedure would be following
- Perform TCP calibration (or use TCP from Robot-camera transform if possible)
- Run projector and project some pattern with some points of interest, image coordinates of which are known (in simplest case points of interest can be the corners of the projector image. The coordinates of the points therefore would be (0,0),(width,0),(0,height),(width,height) where width and height define resolution of the image projected). At least four points are needed.
- Align TCP and points of interest and record XY coordinate of the TCP point and corresponding coordinate of the point in the image (x\_rob,y\_rob) (x\_im,y\_im)
- After points are collected you can use OpenCV library to find the homography matrix of the transformation. The operation can be done with **findHomography** function. Example of how homography is computed can be checked at https://docs.opencv.org/4.x/d9/dab/tutorial\_homography.html
- Copy the homography matrix to robot\_projector\_homography.txt file located inside the unity\_msg/configs

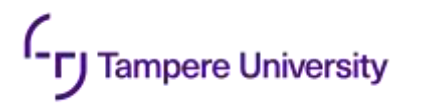

### Safety border

- For visualization of the safety border, the 'Depth-sensor safety model for HRC' module should be installed
- To install the module, please check the corresponding tutorial

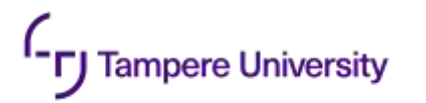

# Setting up UI

- It is assumed that the steps for safety module were performed, since some parameters are shared between modules
- Projector node of the module contains a place\_interface\_components.py script, which can be used to set up the elements of the UI in the projection plane
- Names/Paths to the elements should be defined inside the script, for example the elements used in the demo are stored in unity\_msgs/config/mobile\_demo folder
- The script can be run using **rosrun projector place\_interface\_components.py** command
- Position can be set using arrow keys, 'r' rotates pattern 90 degrees, 'b' and 'm' changes scale, 'm' switches to a different pattern, 'p' saves current pattern location, 'l' saves all patterns
- The position of the UI elements should be also defined in the space of the camera image. The definition of buttons is located inside handle\_interaction\_markers.py script, lines 49-53
  - No specific script exist right now to define this positioning, here's one way to define it
    - Run rosrun projector projector\_interface.py to display image of UI to the projector
    - Extract image published on /kinect2/sd/image\_color\_rect publisher
    - Manually find center coordinates and radius of the buttons in the image
    - Set coordinates in the script to the corresponding buttons

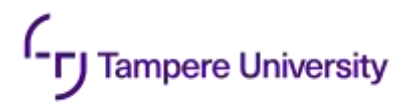

#### **Setting additional parameters**

- Some parameters may need to be adjusted for module to work properly
- The parameters are stored inside unity\_msgs/configs/config.yaml file
  - interaction\_button\_thres the threshold in depth that defines whether the button was interacted with

# **Testing safety border visualization**

- Run your test program for the robot
- Run the following commands in separate consoles
  - roscore

ampere University

- roslaunch ur\_modern\_driver ur5\_bringup.launch robot\_ip:=<robot\_ip>
- roslaunch kinect2\_bridge kinect2\_bridge.launch max\_depth:=2.0 publish\_tf:=true
- rosrun projector projector\_interface.py
- rosrun projector handle\_interaction\_markers.py
- rosrun robot dashboard\_client.py
- roslaunch safety\_model detect.launch safety\_map\_scale:=100 cluster\_tolerance:=0.005 min\_cluster\_size:=200 anomalies\_threshold:=20 cloud\_diff\_threshold:=0.02 viz:=false
- You should see red border around the robot

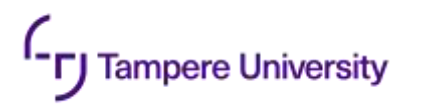

## **Testing UI**

- Run same commands as in previous step
- When putting your hand over 'start' and 'stop' buttons, the UI should change
- Putting your hands over 'stop' and 'dead man switch' buttons should stop the robot
- Putting your hands over 'start' and 'dead man switch' buttons should start robot again
- dashboard\_client.py console should output what buttons are being interacted with.
- If buttons do not respond, try positioning your hand at higher locations over the button or changing interaction\_button\_thres to lower values

## **Config files**

- List of important configuration files for the modules
  - /calibration/launch/tf\_broadcast.launch -transformation from Kinect to robot
  - /unity\_msgs/configs/config.yaml parameters for the safety and UI modules
  - /unity\_msgs/configs/robot\_projector\_homography.txt transformation from robot to projector space
  - /unity\_msgs/configs/mobile\_demo/projector\_buttons.yaml locations of the UI elements on the projector plane

#### Maintenance and troubleshooting

- Here we give general recommendations for troubleshooting, for more specific problems please email to <u>dmitrii.monakhov@tuni.fi</u>, we will help
- General tips for troubleshooting

ampere University

- Always check if you sourced ROS environment on any new console tab before running commands. If you are using a single ROS environment, it may be easier to add source commands to .bashrc so it is done automatically
- Check output of the scripts in the console, as it can give hints for errors
- Remember that Time-of-flight depth sensors have a warm-up period during which temperature of the sensor and processed values can drift. This can cause very unpredictable and hard to catch errors, so we recommend running the sensor for 30-60 minutes before the test
- Don't forget to rebuild the modules after making changes in config/source file

# **Thank You**

Dmitrii Monakhov Dmitrii.Monakhov@tuni.fi